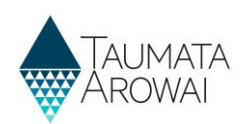

# Supply Data for Water Carrier Service

This quick reference guide explains the data recorded about water carriers in Hinekōrako, the Taumata Arowai regulatory and intelligence system.

Note: This guide will be referenced by separate guides on how to:

- Confirm a migrated supply.
- Register a new supply.
- Edit a supply.

This guide covers data held for water carriers. There are separate guides on the data recorded for:

- planned event temporary supplies and
- permanent fixed supplies.

# Overview

Water Carrier Services source water from other supplies. These other supplies may be your own water supply or water supplies managed by other individuals or organisations such as a council supply. If you get water for your Water Carrier Service from your own water supply and that supply is only used for your Water Carrier Service (and not also as a general supply of drinking water to properties) then that supply will be registered as a Water Carrier Supply.

It is important that the supplies you source water from for your Water Carrier Service are registered with Taumata Arowai so you can identify them as the source of water for your *Service*.

Data held about Water Carrier Services can be divided into the following sections of the registration form, each of which is on a separate screen:

| Section                 | Explanation                                                                                                    |  |
|-------------------------|----------------------------------------------------------------------------------------------------|--|
| Supply Details          | The overarching details of the Water Carrier Service, e.g. its name, the region where the Water Carrier Service is primarily based.                                                                                                    |  |
| Supply<br>Components    | Details of the supplies that provide the water for the water carrier services.                                                                                                    |  |
| Supply<br>Relationships | The responsibilities and statuses of the various people and organisations in relation to the water carrier service are captured on the registration record as <i>Supply Relationships</i> . When creating a record of a <i>Supply Relationship</i> you will add a person as a contact or add an organisation, if you have not already done so for a previous <i>Relationship</i> record, and then indicate the nature of the relationship with the supply including, for example, whether the person or organisation is an <i>Owner, Operator or Agent</i> and whether the person is the <i>Overall Supply Contact and/or Registration Contact</i> . |  |
| Final Information       | Any documents that have been uploaded in relationship to the supply, e.g. if your owner/operator structure is complex, a document explaining it. Also, whether suppression of details from the public register has been requested.                                                                                                    |  |

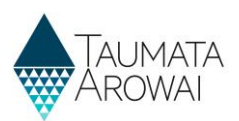

The following sections explain the data able to be recorded on each of the above screens, including the allowable values for each piece of data and any other requirements. *Mandatory field* means you must provide data in that field on the screen. *Mandatory* fields are indicated by a red asterisk:

| Name * |  |  |
|--------|--|--|
|        |  |  |
|        |  |  |

There are different types of fields that provide different ways of recording data. See **Appendix A** at the end of this document for a full list.

**Note**: If you attempt to move on from any screen and have not provided all the mandatory data, or there is some problem with the data you have provided, one or more error messages will be displayed indicating where the problem is with that particular field. Click on the *error message link* to go to that field.

| Edit a Supply                                                |  |  |
|--------------------------------------------------------------|--|--|
| • The form could not be submitted for the following reasons: |  |  |
| Population Supplied is a required field.                     |  |  |
| Supply ID                                                    |  |  |
| ERE001                                                       |  |  |
| Supply Name *                                                |  |  |
| Erewhon                                                      |  |  |
| Supply Type *                                                |  |  |
| On-demand supply                                             |  |  |
| Ownership Type *                                             |  |  |
| Territorial Authority                                        |  |  |
| Population Supplied *                                        |  |  |
|                                                              |  |  |

# **Edit Supply - Supply Details**

| Supply ID                                                                                                    |             |   |
|----------------------------------------------------------------------------------------------------|-------------|---|
| MA\$006                                                                                                    |             |   |
| Supply Name *                                                                                                    |             |   |
| Mason Contractors Ltd                                                                                                    |             |   |
| Supply Type *                                                                                                    |             |   |
| Water carrier service                                                                                                    | ×           | Q |
| Hāpori Type *                                                                                                    |             |   |
| lwi × Hapū ×                                                                                                    |             |   |
| Hăpori Type Other Please Describe                                                                                                    |             |   |
|                                                                                                    |             |   |
| Region *                                                                                                    |             |   |
| Consumers searching the Public Register for your supply can use this Region field to narrow down their search results. The Region you select also advises Taumata Arowai which Regional Council is responsible for water in your location. | or the fres | h |
| Auckland                                                                                                    | ×           | Q |
| Territorial Authority *                                                                                                    |             |   |
| Select the most relevant territorial authority that is responsible for fresh water in your area.                                                                                                    |             |   |
| Auckland Council                                                                                                    | ×           | Q |
| Public Health Unit *                                                                                                    |             |   |
| Select the most relevant Public Health Unit (part of District Health Boards) that is responsible for public health services where you provide water to.                                                                                    |             |   |
| Auckland Regional Public Health Service                                                                                                    | ×           | Q |

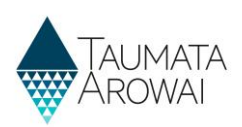

The Supply Details section of the registration form records the following data:

| Field                                              | Explanation                                                                                                    |  |
|----------------------------------------------------|----------------------------------------------------------------------------------------------------|--|
| Supply Id                                          | This is the unique identifier of the supply. Where the supply has been transferred from the Ministry of Health's Register of Drinking Water Suppliers the <i>Supply ID</i> will be from that register.                                                                                                    |  |
|                                                    | All future Water Carrier Service supplies will have IDs generated using the same convention as all other supply types: by taking the first three characters of the <i>Supply Name</i> and then appending the next three digit number which is available for that prefix.                                                                            |  |
|                                                    | For example, if the Supply is named Erewhon the prefix will be ERE. If there is already an ERE001 but not an ERE002, the latter will be the Supply ID.                                                                                                    |  |
| Supply Name<br>Mandatory field                     | Describes the name of the water carrier service. This field also allows you to change the name of your water carrier service.                                                                                                    |  |
| Supply Type<br>Mandatory field                     | Choose Water Carrier Service from the following list:                                                                                                    |  |
| Hāpori Type<br>Mandatory field                     | This field provides Māori suppliers to correctly categorise themself to: Iwi; Hapū; Marae;<br>Papakāinga; Kōhanga Reo; Kura Kaupapa; Māori Community; Other; N/A                                                                                                    |  |
|                                                    | This is a multi-select field                                                                                                    |  |
|                                                    | Where 'Other' is chosen there is an additional free text field provided for further explanation                                                                                                    |  |
|                                                    | For suppliers where Hapori is not relevant, N/A should be selected                                                                                                    |  |
| Region<br>Mandatory field                          | Select the region that you primarily service. Taumata Arowai will also use this information to determine the Regional Council for the community your supply serves.                                                                                                    |  |
| Territorial<br>Authority<br><i>Mandatory field</i> | Select the Territorial Authority you service. If there is more than one, select the Territorial Authority you primarily service. The list of Territorial Authorities is filtered to those that operate within the Region you have selected. <i>Guidance on determining your local authority</i> is available on the <u>Taumata Arowai website</u> . |  |
| Public Health Unit<br>Mandatory field              | Select the Public Health Unit that looks after the communities you serve. If there is more than one, select the Public Health Unit that looks after the largest part of the communities served. <i>Guidance on determining your Public Health Unit</i> is available on the <u>Taumata Arowai</u> <u>website</u> .                                   |  |

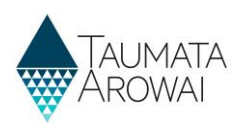

# **Supply Components**

In this section you can provide details of one or more *Supplies* you source your water from.

You must select at least one *supply* as your source to progress from this page.

| This screen lists the components of your supply. You can create new components, update existing components or remove components that are no longer part of your supply. |                                                       |                                      |                                |          |
|----------------------------------------------------------------------------------------------------|-------------------------------------------------------|--------------------------------------|--------------------------------|----------|
| If your supply was<br>Supply Co                                                                                                    | s migrated from the Ministry of Health yo<br>mponents | u will need to review and confirm th | e details of each component.   |          |
| Supply ID                                                                                                    |                                                       |                                      | Supply Name *                  |          |
| BIG001                                                                                                    |                                                       |                                      | Big Blue Water Carrier Service |          |
|                                                                                                    |                                                       |                                      |                                |          |
| Sources                                                                                                    |                                                       |                                      |                                |          |
| My Active Source                                                                                                    | <u>es</u> *                                           |                                      |                                | • Create |
| Supply ID 🔨                                                                                                    | Supply Name                                           | Supply Type                          | Supply not found on Register   | Origin   |
| BEE001                                                                                                    | Beechtree Water Supply                                | On-demand supply                     |                                | Portal 🗸 |
| Description of Supj                                                                                                    | olies not Found                                       |                                      |                                |          |
| Previous Next                                                                                                    | 1                                                     |                                      |                                |          |

| Field                                                      | Explanation                                                                                                    |
|------------------------------------------------------------|----------------------------------------------------------------------------------------------------|
| Description of<br>Supplies not<br>found<br><i>Optional</i> | You can enter further information here about supplies that you could not find when you were creating your Source(s). For example, a detailed description of the supply you couldn't find where you were unsure of the name or didn't know the <i>Supply Code</i> from the Ministry of Health public register. |

### Sources - Adding a Supply as a Source

When you add a *Supply* as a *Source* by clicking on the *Create* button you are able to lookup supplies that are registered with Taumata Arowai to select the *Supply*.

| Field         | Explanation                                                                                                    |
|---------------|----------------------------------------------------------------------------------------------------|
| Lookup Supply | When you choose to create a new <i>Source</i> for a water carrier service, you can look up the supply from the public register of supplies by searching for the <i>Supply ID</i> or for text in the <i>Supply</i>                                                               |
|               | Name.<br>The public register of supplies is only populated as supplies migrated from the Ministry of<br>Health public register are confirmed by their suppliers or new supplies are registered. It is<br>possible therefore that you cannot find the supply you are looking for |
|               | Click on the <i>magnifying glass</i> icon to be returned a list of the supplies that you can select as a source.                                                                                                    |
|               | You must either select a supply using this lookup or, if you cannot find the supply, you must select the next field – <i>"I cannot find the supply"</i> .                                                                                                    |

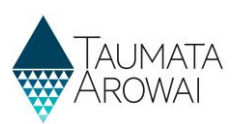

| Field                                             | Explanation                                                                                                    |
|---------------------------------------------------|----------------------------------------------------------------------------------------------------|
| l cannot find<br>the supply<br><i>Conditional</i> | If you cannot find the supply it has either not yet been transferred to the Hinekōrako public register or it's because you are not using a registered supply as your source. If this is the case you can click on the <i>'I cannot find the supply checkbox'</i> .  |
| Name of the<br>supply<br><i>Mandatory if</i>      | If you have indicated that you cannot find the supply this field appears and must be completed.<br>Enter the name of the supply you are using and, if you know it, the <i>Supply Code</i> from the<br>Ministry of Health public register.                           |
| previous field<br>selected                        | If you are unsure of the name of the supply or you need to provide a more detailed description, enter what you can here. Additional detailed information can be entered on the <i>Supply Components</i> page in the <i>Description of Supplies Not found</i> field. |

| 🗹 Create                                                                    | ×  |
|-----------------------------------------------------------------------------|----|
| Click the magnifying glass to lookup the supply you source your water from. |    |
|                                                                             | ٩  |
| I cannot find the supply Please enter the name of the supply *              |    |
|                                                                             | // |
|                                                                             |    |

The list of supplies that have been registered with Taumata Arowai will be displayed for you to select as your source.

| Field                  | Explanation                                                                                                    |
|------------------------|----------------------------------------------------------------------------------------------------|
| Search                 | You can search for the supply that you use as your source by entering in the first characters of the supply name and then clicking the magnifying glass. If you are unsure of the correct name of the supply, enter an asterisk before the part of the supply name that you are sure of and then click the <i>magnifying glass</i> . This will return a list of supplies that match your search criteria. |
|                        | You can also page through the registered supplies to find the supply you are looking for. The supplies are listed in <i>Supply Name</i> order. You can click on the heading of <i>Supply ID, Supply Name or Supply Type</i> to sort the list of supplies in a different order.                                                                                                    |
|                        | If you cannot find the supply using the <i>Search</i> , click on the <i>Cancel</i> button to return to the <i>Lookup Supply</i> page.                                                                                                    |
| Checkbox               | Once you locate the supply that you source water from for your water carrier service, click in the <i>checkbox</i> and click on <i>Select</i> . This will select the supply and return you to the <i>Lookup Supply</i> page.                                                                                                    |
| Supply Id<br>Read-only | The Supply ID for supplies that have been registered with Taumata Arowai.                                                                                                    |

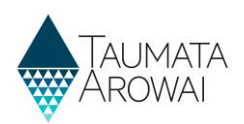

| Field                           | Explanation                                                                                                  |
|---------------------------------|----------------------------------------------------------------------------------------------------|
| Supply Name<br>Read-only        | The name of supplies that have been registered with Taumata Arowai.                                          |
| Supply Type<br><i>Read-only</i> | Supply type is displayed to assist in selecting the correct supply as source for your Water Carrier Service. |

| Lookup records                |                        |                         | ×        |
|-------------------------------|------------------------|-------------------------|----------|
|                               |                        | Search                  | ۹        |
| <ul> <li>Supply ID</li> </ul> | Supply Name            | Supply Type             |          |
| CPS011                        | CP Supplies 11         | Self-supplied building  |          |
| CPS012                        | CP Supplies 12         | On-demand supply        |          |
| CPS013                        | CP Supplies 12         | Water carrier service   |          |
| TES002                        | Test                   | Community water station |          |
| APM001                        | AP Master Supply a     | Self-supplied building  |          |
| APM002                        | AP Master Supply b     | Community water station |          |
| WIT001                        | Witherlea Water Supply | On-demand supply        | <b>.</b> |
| < <u>1</u> 2 3                | 4 5 >                  |                         |          |
|                               |                        | Select Cancel Remove    | value    |

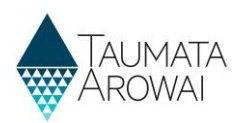

#### Sources - Confirming a Migrated Supply as a Source

When your water carrier service has been migrated, supplies that were used as a source will also be migrated. You will need to confirm that the correct supply has been migrated.

| Field                                  | Explanation                                                                                                    |
|----------------------------------------|----------------------------------------------------------------------------------------------------|
| Confirm<br>Supply as<br>Source Details | If the supply displayed is correct, click in the 'Supply as Source Details Confirmed' checkbox and then click Submit. If the supply displayed is not correct, please use the small x in the top right corner to close this screen. This will return you to the Supply Components page where you can use the Remove option to remove this supply. You can then create the correct source. |

| C Edit                                                                                                    | ×        |
|----------------------------------------------------------------------------------------------------|----------|
| Please confirm you use this supply as a source for your water. If it's incorrect you will need to exit from this screen and select to rer<br>Confirm | nove it. |
| Lookup Supply * AN0001                                                                                                    |          |
| I cannot find the supply     Supply as Source Details Confirmed *                                                                                    |          |
| Submit                                                                                                    |          |

# Supply Relationships

In this section you can provide details of one or more:

- Organisations that have a relationship with your supply.
- Individuals, i.e. people, that have a relationship with your supply.

When creating a *Supply Relationship* with an organisation you can, and in the case of an *Owner* must, add an associated contact record for the person who is the *Key Contact*.

Supply Relationship records serve three purposes:

- 1. They inform Taumata Arowai of the people and organisations related to the supply and their responsibilities with respect to the supply.
- 2. Some of the information is used to display on the public register of supplies for the benefit of consumers.
- 3. They can be used to restrict Hinekōrako user access to supplies. See the *Supply Group* section below.

You must list all *Owners and Operators* of the supply, as this information is required for the public register of supplies, but you can list other organisations and individuals, e.g. Agents, and you can indicate that they have more than one role, e.g. Owner and Operator or Owner and Trustee.

Two important roles are the *Registration Contact* and the *Overall Supply Contact*. Your supply must always have contacts for these roles. The *Registration Contact* will be the person we will contact for anything to do with the supply registration. The *Overall Supply Contact* will be displayed, along with all *Owners*, on the Public Register and will be the person that consumers will contact regarding their supply.

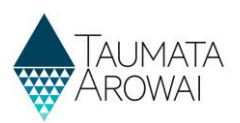

If you are a *Supply Group Administrator* and you want to enable a person to access Hinekōrako but to only be able to see a subset of the supplies you administer, you can give that person a Hinekōrako role which means they can only see the supplies they, as a *Contact*, have a *Supply Relationship* with.

If you are a *Supply Administrator*, your access to supplies is restricted to those you have a *Supply Relationship* with, the users you manage are only those that have a *Supply Relationship* with a supply you have a *Supply Relationship* with and any role you give them will only allow them to access the supplies they have a *Supply Relationship* with. For more information, see the *Understand supply groups and user roles (for Supply Group Administrators)* quick reference guide on the <u>Taumata Arowai website</u>.

| Supply Relationships                             |                 |                            |                    |                           |        |
|--------------------------------------------------|-----------------|----------------------------|--------------------|---------------------------|--------|
| Supply Details                                   |                 |                            |                    |                           |        |
| Supply ID                                        |                 | Supply Name *              |                    |                           |        |
| KIW002                                           |                 | Kiwi drinking water supply |                    |                           |        |
|                                                  |                 |                            |                    |                           |        |
| Organisation Supply Relationships                |                 |                            |                    |                           |        |
| Organisation Supply Relationships                |                 |                            |                    |                           |        |
| Web - Active Organisation Supply Relationships - |                 |                            |                    | New Organisation Relation | onship |
|                                                  |                 |                            |                    |                           |        |
| Supply                                           | Account         | Owner Key Contact          | Status Reason      | Created On                |        |
| Kiwi drinking water supply                       | Kiwi water      | John Smith                 | Active             | 23/09/2021 06:42          | *      |
|                                                  |                 |                            |                    |                           |        |
| Contact Supply Relationships                     |                 |                            |                    |                           |        |
| Contact Supply Relationships                     |                 |                            |                    |                           |        |
| Web - Active Contact Supply Relationships -      |                 |                            |                    | New Contact Relation      | onship |
| Contact 🛧                                        | Status Reason 🎔 | Origin (Contact)           | Relationship Types |                           |        |
| Isaac Newton                                     | Active          | Portal                     |                    |                           | •      |
| John Smith                                       | Active          | Back Office                |                    |                           | *      |
|                                                  |                 |                            |                    |                           |        |
| Next                                             |                 |                            |                    |                           |        |

#### **Organisation Relationship**

**Empty Organisation Supply Relationship Form** 

| Organisation or Individual * |                     |
|------------------------------|---------------------|
| Organisation                 |                     |
|                              |                     |
| Relationship Type            |                     |
| Supply Owner                 |                     |
| □ Supply Operator            |                     |
| ☐ Other                      |                     |
| Relationship Details         |                     |
| Organisation *               |                     |
|                              | Q Create Organisati |
|                              |                     |
|                              |                     |
|                              |                     |
|                              |                     |

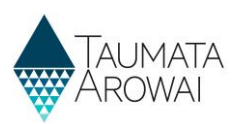

When you add or update an *Organisation Relationship*, you are able to record the following data:

| Field                             | Explanation                                                                                                    |
|-----------------------------------|----------------------------------------------------------------------------------------------------|
| Relationship                      | You can choose one or more of the following relationship types:                                                                                                    |
| Type<br>Mandatory                 | Supply Owner                                                                                                    |
| field                             | Supply Operator                                                                                                    |
|                                   | • Agent                                                                                                    |
|                                   | • Other                                                                                                    |
|                                   | The Organisation does not need to be the Owner or Operator of the whole supply. If they are<br>an Owner or Operator of a part of it, you should include them here. We do not capture<br>relationships at a Supply Component level here. If there are complex relationships you should<br>upload a document explaining those relationships on the Final Details screen. |
|                                   | When <b>Other</b> is selected, you must describe the type of relationship.                                                                                                    |
| Organisation<br>Mandatory         | This is the <i>Organisation</i> the relationship is with. If a record of the <i>Organisation</i> has already been created for your supplies, you can find and select that <i>Organisation</i> by:                                                                                                    |
| field                             | <ul> <li>starting to type the organisation's name into this field (or type in two spaces) and</li> </ul>                                                                                                    |
|                                   | <ul> <li>clicking the down arrow at the end of this field and</li> </ul>                                                                                                    |
|                                   | <ul> <li>choosing from the list that appears.</li> </ul>                                                                                                    |
|                                   | Once you have chosen the organisation, the details of the organisation will be displayed.                                                                                                    |
|                                   | If you are editing an existing Organisation relationship or have selected an existing Organisation, you can choose to edit the Organisation Details.                                                                                                    |
|                                   | If a record of the <i>Organisation</i> does not exist, you can create one by clicking on the <i>Create Organisation</i> button.                                                                                                    |
|                                   | See the section below on the data you can capture for an Organisation.                                                                                                    |
| Owner Key<br>Contact<br>Mandatory | This is a mandatory field if the relationship types selected include <i>Supply Owner</i> . This is the person at the <i>Organisation</i> who will be our <i>Key Contact</i> when liaising with the <i>Organisation</i> about the Supply.                                                                                                    |
| field if<br>Relationship          | If a record of the <i>Individua</i> l has already been created for your supplies, you can find and select that person by:                                                                                                    |
| Type of Supply<br>Owner has       | <ul> <li>starting to type the person's name into this field (or type in two spaces) and</li> </ul>                                                                                                    |
| been selected                     | <ul> <li>clicking the down arrow at the end of this field and</li> </ul>                                                                                                    |
|                                   | <ul> <li>choosing from the list that appears.</li> </ul>                                                                                                    |
|                                   | Once you have chosen the person, the details of the person will be displayed.                                                                                                    |
|                                   | If a record of the Individual does not exist you can create one by clicking on the <i>Create Contact</i> button.                                                                                                    |
|                                   | See the section below on the data you can capture for an Individual.                                                                                                    |

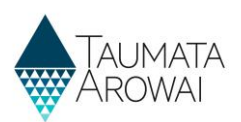

#### Populated Organisation Supply Relationship Form

#### Showing:

- 1. The relationship details that have been entered.
- 2. Followed by some of the read only details of the organisation the relationship is with, and the option to *Edit* those details.
- 3. Followed by some of the read only details of the *Key Contact* individual, because in this case the *Organisation is a Supply Owner*.
- 4. At the bottom of the form, the option to *Submit* the new or edited relationship or to *return to the Previous screen*.

| Relationship Information                                                                                                    |          |
|----------------------------------------------------------------------------------------------------|----------|
| Organisation or Individual *                                                                                                    |          |
| Ornanisation                                                                                                    | <u> </u> |
| ergensener                                                                                                    |          |
|                                                                                                    |          |
| Relationship Type                                                                                                    |          |
| Supply Owner                                                                                                    |          |
| Supply Operator                                                                                                    |          |
| 🖾 Agent                                                                                                    |          |
| Other                                                                                                    |          |
|                                                                                                    |          |
| Relationship Defails                                                                                                    |          |
| Organisation *                                                                                                    |          |
| Start typing in the name of the existing organisation or select Create Organisation.                                                                                                    |          |
| Intelligent Water Solutions Limited                                                                                                    |          |
| Edit                                                                                                    |          |
|                                                                                                    |          |
| Organisation Details                                                                                                    |          |
| Trading Name                                                                                                    |          |
| crowing mullie                                                                                                    |          |
| IntelliWater                                                                                                    |          |
| NZEN                                                                                                    |          |
|                                                                                                    |          |
| 2.50 C                                                                                                    |          |
| Email                                                                                                    |          |
| Intelligent@contoso.com                                                                                                    |          |
| The second second second                                                                                                    |          |
| Main Phone                                                                                                    |          |
| +64215553233                                                                                                    |          |
|                                                                                                    |          |
|                                                                                                    |          |
| Physical Address                                                                                                    |          |
|                                                                                                    |          |
|                                                                                                    |          |
| Owner Key Contact*                                                                                                    |          |
| Owner Key Contact*                                                                                                    |          |
| Owner Key Contact*                                                                                                    |          |
| Owner Key Contact* Vellow Bird Edit                                                                                                    |          |
| Owner Key Contact*           Yellow Bird           Edit                                                                                                    |          |
| Owner Key Contact*           Yellow Bird           Edit           Contact Information                                                                                                    |          |
| Owner Key Contact*           Yellow Bird           Edit           Contact Information           Organisation                                                                                                    |          |
| Owner Key Contact*       Velow Bird       Edit       Contact Information       Organisation                                                                                                    |          |
| Owner Key Contact* Vellow Bird Edit Contact Information Organisation -                                                                                                    |          |
| Owner Key Contact*       Yallow Bird       Edit       Contact Information       Organisation       -       Organisation Role                                                                                                    |          |
| Owner Key Contact* Vellow Bird Edit Contact Information Organisation                                                                                                    |          |
| Owner Key Contact*       Vellow Bird       Edit       Contact Information       Organisation       -       Organisation Role                                                                                                    |          |
| Owner Key Contact*       Velow Bird       Edit       Contact Information       Organisation       -       Organisation Role       -       Email*                                                                                                    |          |
| Owner Key Contact*     3       Yellow Bird     2       Edit     2       Contact Information     0rganisation       -     0rganisation Role       -     2       Email *     yellow@contoss.com                                                                                                    |          |
| Owner Key Contact*     3       Yellow Bird     2       Edit     2       Contact Information     7       Organisation     -       -     2       Organisation Role     -       -     2       Email *     yellow@contose.com       Business Phone     2                                                                                                    |          |
| Owner Key Contact*          Yellow Bird         Edit         Contact Information         Organisation         -         Organisation Role         -         Email*         vellow@contos.com         Business Phone         -         -                                                                                                    |          |
| Owner Key Contact*          Yellow Bird         Edit         Contact Information         Organisation         -         Organisation Role         -         Email*         yellow@contess.com         Business Phone         +0423423434                                                                                                    |          |
| Owner Key Contact*          Valow Bird         Edit         Contact Information         Organisation            Organisation Role            Email*         vallow@contoso.com         Business Phone         +0423423434         Mobile Phone                                                                                                    |          |
| Owner Key Contact*          Velow Bird         Edit         Contact Information         Organisation            Organisation Role            Email*         vallow@contescom         Business Phone         +0423423434         Mobile Phone         Provide a telephone number'                                                                                                    |          |
| Owner Key Contact*         Yellow Bird         Edit         Contact Information         Organisation         -         Organisation Role         -         Email *         vellow@contoes.com         Business Phone         +0423423434         Mobile Phone         Provide a telephone number                                                                                                    |          |
| Owner Key Contact*       Yellow Bird         Edit       Contact Information         Organisation       -         Organisation Role       -         -       -         Brail *       yellow/Bicontoso.com         Business Phone       +         +       +         Provide a telephone number       -                                                                                                    |          |
| Owner Key Contact*          Yellow Bird         Edit         Contact Information         Organisation         -         Organisation Role         -         Email*         vellow@contess.com         Business Phone         +0422423434         Mobile Phone         Provide a telephone number         Physical Address                                                                                                    |          |
| Owner Key Contact*          Velow Bird         Edit         Contact Information         Organisation         Organisation Role            Organisation Role            Email*         vellow@contes.com         Business Phone         +0423423434         Mobile Phone         Provide a telephone number         Physical Address                                                                                                    |          |
| Owner Key Contact*          Velow Bird         Edit         Contact Information         Organisation            Organisation Role            Email*         valow@contosa.com         Business Phone         +0423423434         Mobile Phone         Provide a telephone number         Physical Address                                                                                                    |          |
| Owner Key Contact*       Image: Contact Provide Bird         Yellow Bird       Image: Contact Information         Organisation       Image: Contact Provide Contact Information         Organisation       Image: Contact Information         Organisation       Image: Contact Information         Organisation Role       Image: Contact Information         Image: Contact Information       Image: Contact Information         Organisation Role       Image: Contact Information         Image: Contact Information       Image: Contact Information         Organisation Role       Image: Contact Information         Image: Contact Information       Image: Contact Information         Image: Contact Information       Image: Contact Information         Image: Contact Information       Image: Contact Information         Image: Contact Information       Image: Contact Information         Image: Contact Information       Image: Contact Information         Image: Contact Information       Image: Contact Information         Image: Contact Information       Image: Contact Information         Image: Contact Information       Image: Contact Information         Image: Contact Information       Image: Contact Information         Image: Contact Information       Image: Contact Information         Image: Contact Information <td></td> |          |
| Owner Key Contact*       Yellow Bird         Edit       Contact Information         Organisation       -         Organisation Role       -         -       -         Business Phone       -         +0423423434       Mobile Phone         Provide a telephone number:       -         Physical Address       -                                                                                                    |          |
| Owner Key Contact*       3         Vellow Bird       Edit         Contact Information       Organisation         Organisation Role       -         -       Organisation Role         -       Email*         vellow/Bicontese.com       Business Phone         +0423423434       Mobile Phone         Provide a telephone number       Physical Address                                                                                                    |          |
| Owner Key Contact*         Yellow Bird         Edit         Contact Information         Organisation         Organisation Role            Organisation Role            Email *         vellow@contes.com         Business Phone         +0423423434         Mobile Phone         Provide a telephone number         Physical Address                                                                                                    |          |

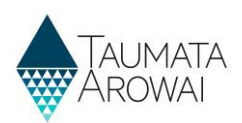

# Organisation

When you create or edit an *Organisation*, you are able to record the following data:

| Field                                                                  | Explanation                                                                                                    |
|------------------------------------------------------------------------|----------------------------------------------------------------------------------------------------|
| Organisation<br>Name<br><i>Mandatory</i><br>field                      | See the Organisation Name field in the list of field types in <b>Appendix A</b> , including an explanation of the NZBN look up.                                                                                           |
| Trading Name<br>Optional field                                         | Automatically populated if you select an organisation from the NZBN look up.<br>Can be manually entered.                                                                                                    |
| NZBN                                                                   | Automatically populated if you select an organisation from the NZBN look up.                                                                                                    |
| Read only<br>field                                                     |                                                                                                    |
| Email                                                                  | The general email address of the organisation.                                                                                                    |
| Optional field                                                         |                                                                                                    |
| Phone<br>number<br><i>Mandatory</i><br>field                           | Must start with + and then the country code, e.g. 64 for New Zealand.                                                                                                    |
| Physical<br>Address<br>Search<br><i>Mandatory</i><br>field             | See the <i>Address Search</i> field in the list of field types in <b>Appendix A</b> , including an explanation of the NZ Post address database look up.                                                                   |
| Physical<br>Address fields<br><i>Mandatory</i><br>field<br>(sometimes) | Some mandatory. Automatically populated if you select an address from the <i>Physical Address Search</i> look up results.                                                                                                 |
| Postal address<br>is different<br><i>Optional field</i>                | Click on this if the postal address is different from the physical address. If you click on it the <i>Postal Address</i> fields appear.                                                                                   |
| Postal Address<br>Search<br><i>Mandatory</i><br><i>field</i>           | Mandatory field if <i>Postal Address is Different</i> is checked. See the <i>Address Search</i> field in the list of field types in <b>Appendix A</b> , including an explanation of the NZ Post address database look up. |
| Postal Address<br>fields<br>Mandatory<br>field<br>(sometimes)          | Some mandatory. Automatically populated if you select an address from the <i>Postal Address</i> Search look up results.                                                                                                   |

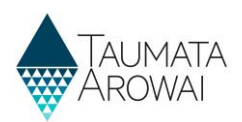

| Account Information                                                                                                    |  |            |
|----------------------------------------------------------------------------------------------------|--|------------|
| Organisation Name *                                                                                                    |  |            |
| Erewhon Water Consultancy                                                                                                    |  |            |
| Trading Name                                                                                                    |  |            |
| NZBN                                                                                                    |  |            |
| -                                                                                                    |  |            |
| Email                                                                                                    |  |            |
| info@erewhonwaterconsulting.co.nz                                                                                            |  |            |
| Phone *                                                                                                    |  |            |
| +6412345678                                                                                                    |  |            |
| Physical Address Physical Address Search  1 Test Street, South Hill, Oamaru 9400  Physical Address: Street 1*  1 Test Street |  | <b>×</b> Q |
| Physical Address: ZIP/Postal Code                                                                                            |  |            |
| 9400                                                                                                    |  |            |
| Physical Address: Country/Region *                                                                                           |  |            |
| New Zealand                                                                                                    |  |            |
| Postal Address is Different                                                                                                  |  |            |
| Submit                                                                                                    |  |            |

# **Contact Relationship**

When you create or edit a relationship with a contact, you are able to record the following data:

| Field                                             | Explanation                                                                                                    |
|---------------------------------------------------|----------------------------------------------------------------------------------------------------|
| Relationship<br>Type<br><i>Mandatory</i><br>field | <ul> <li>You can select one or more role the person has in relation to the supply from the following list:</li> <li>Supply Owner</li> <li>Supply Operator</li> <li>Agent</li> <li>Overall Supply Contact</li> <li>Registration Contact</li> <li>Employee</li> <li>Trustee</li> <li>Shareholder</li> <li>Director</li> <li>Other</li> <li>When Other is selected, you must describe the type of relationship.</li> </ul> |
| Contact                                           | The contact who has the relationship to the supply. If a record of the person has already been created for your supplies, you can find and select that person by:                                                                                                    |

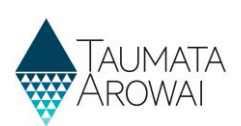

| Field | Explanation                                                                                                    |
|-------|----------------------------------------------------------------------------------------------------|
|       | <ul> <li>starting to type the person's name into this field (or type in two spaces) and</li> </ul>                        |
|       | <ul> <li>clicking the down arrow at the end of this field and</li> </ul>                                                  |
|       | choosing from the list that appears.                                                                                      |
|       | If a record of the person does not exist you can create one by clicking on the Create button.                             |
|       | If you are editing an existing <i>Contact relationship</i> you can choose to edit the person's Contact details from here. |
|       | See the section below on the data you can capture for a contact.                                                          |

#### Populated Contact Supply Relationship Form

| Sho | wing:                                                                                                    | Relationship Information                                                                                                    |
|-----|----------------------------------------------------------------------------------------------------|----------------------------------------------------------------------------------------------------|
| 1.  | The relationship details that have been entered.                                                                                                    | Organisation or Individual * Individual                                                                                                |
| 2.  | Followed by some of the<br>read only details of the<br>contact the relationship is<br>with, and the option to<br><i>Edit</i> those details.<br>At the bottom of the<br>form the option to | Relationship Type Supply Owner Supply Operator Agent Overall Supply Contact Registration Contact Employee Trustee Shareholder Director |
|     | form, the option to<br><i>Submit</i> the new or edited<br>relationship or to return<br>to the <i>Previous</i> screen.                                                                     | Contact *  Edit Contact Information Organisation - Organisation Role - Email * Izzy@contoso.com Izzy@contoso.com                       |

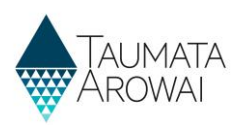

### Contact

When you create or update a record of a contact who has some relationship to the supply, you are able to record the following data:

| Field                                      | Explanation                                                                                                    |
|--------------------------------------------|----------------------------------------------------------------------------------------------------|
| First Name<br>Mandatory field              | The first name of the person.                                                                                                    |
| Last Name<br>Mandatory field               | The last name of the person.                                                                                                    |
| Organisation<br>Name                       | If the person is part of an organisation and that organisation has a relationship with the supply, you can find and select that <i>Organisation</i> by:                             |
| Optional field                             | <ul> <li>starting to type the organisation's name into this field (or type in two spaces) and</li> </ul>                                                                            |
|                                            | <ul> <li>clicking the down arrow at the end of this field and</li> </ul>                                                                                                    |
|                                            | choosing from the list that appears.                                                                                                    |
| Organisation role<br><i>Optional field</i> | The role the contact has within the organisation.                                                                                                    |
| Email                                      | Mandatory field.                                                                                                    |
| Mandatory field                            |                                                                                                    |
| Business Phone<br>Mandatory field          | It's mandatory to provide either this business phone number or the mobile number in the field below. Must start with + and then the country code, e.g. 64 for New Zealand.          |
| Mobile Phone<br>Mandatory field            | It's mandatory to provide either this mobile phone number or the business phone number<br>in the field above. Must start with + and then the country code, e.g. 64 for New Zealand. |
| Physical Address<br>Search                 | See the <i>Address Search</i> field in the list of field types in <b>Appendix A</b> , including an explanation of the NZ Post address database look up.                             |
| Mandatory field                            |                                                                                                    |
| Physical Address<br>fields                 | Some mandatory. Automatically populated if you select an address from the <i>Physical Address Search</i> look up results.                                                           |
| Some Mandatory<br>fields                   |                                                                                                    |
| Postal address is different                | Click on this if the postal address is different from the physical address. If you click on it the <i>Postal Address</i> fields appear.                                             |
| Optional field                             |                                                                                                    |

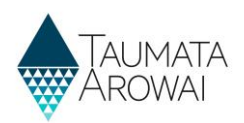

| Contact Information                 |  |   |
|-------------------------------------|--|---|
| First Name *                        |  |   |
|                                     |  |   |
| Last Name *                         |  |   |
|                                     |  |   |
| Organisation                        |  |   |
|                                     |  | Q |
| Organisation Role                   |  |   |
| Email *                             |  |   |
|                                     |  |   |
| Business Phone                      |  |   |
| e.g. +64 4 123 4567 or +64271234567 |  |   |
| Mobile Phone                        |  |   |
| e.g. +64271234567                   |  |   |
| Physical Address                    |  |   |
| Physical Address Search             |  |   |
| Search Address information          |  | Q |
| Physical Address: Street 1*         |  |   |
| Physical Address: Street 2          |  |   |
| Physical Address: Country/Region *  |  |   |
|                                     |  |   |
| Postal Address is Different         |  |   |
|                                     |  |   |
| Submit                              |  |   |

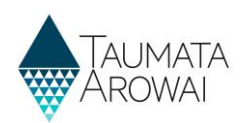

# **Final information**

In this section you can:

- Upload one or more documents related to your supply registration.
- Request suppression of details of your supply from the public register.

| Final Information                                                                                                    | l .                                                                                                    |                                                        |                                                                |
|----------------------------------------------------------------------------------------------------|----------------------------------------------------------------------------------------------------|--------------------------------------------------------|----------------------------------------------------------------|
| This is the final page in the registration                                                                                      | on process to register a new supply, edit an existing supply or con                                                                                               | firm your migrated supply.                             |                                                                |
| Once you submit this page you will re<br>Final Information                                                                      | ceive a confirmation email.                                                                                                    |                                                        |                                                                |
| Supply Details                                                                                                    |                                                                                                    |                                                        |                                                                |
| Supply ID                                                                                                    |                                                                                                    |                                                        |                                                                |
| BIG001                                                                                                    |                                                                                                    |                                                        |                                                                |
| Supply Name *                                                                                                    |                                                                                                    |                                                        |                                                                |
| Big Blue Water Carrier Service                                                                                                  |                                                                                                    |                                                        |                                                                |
| You have the option to upload any do                                                                                            | cuments required to support your registration.                                                                                                    |                                                        |                                                                |
| When registering a Planned Event Te                                                                                             | mporary supply you should upload your Drinking Water Safety Pla                                                                                                   | an.                                                    |                                                                |
| If different parts of your supply are o                                                                                         | wned or operated by different organisations or people, then you c                                                                                                 | an upload documents about this to help us un           | derstand your structure.                                       |
| If you have other information to supp                                                                                           | ort your registration then you can upload the relevant documents                                                                                                  | ι.                                                     |                                                                |
| Title                                                                                                    | Document Type                                                                                                    | Document Attached                                      | Upload Document                                                |
|                                                                                                    |                                                                                                    |                                                        |                                                                |
| There are no records to display.                                                                                                |                                                                                                    |                                                        |                                                                |
|                                                                                                    |                                                                                                    |                                                        |                                                                |
| Final Information                                                                                                    |                                                                                                    |                                                        |                                                                |
| Acceptable Solution *<br>If you have adopted an acceptable solutio<br>◎ No ○ Yes                                                | n for this supply, you will need to tick the box and then select the Drinking                                                                                     | ; Water Acceptable Solution from the list that will be | ŧ displayed.                                                   |
| You can request that some or all of the de<br>out more about the circumstances under v<br>Request Suppression of details from I | tails of your supply are suppressed from the Public Register. If you tick the<br>which suppression will be granted and how to apply for suppression <u>here</u> . | e box below your registration will be put on hold unt  | til we receive a full suppression request from you. You can fi |
|                                                                                                    | <sup>o</sup> ublic Register                                                                                                    |                                                        |                                                                |

#### **Documents section**

When you upload a document you can provide the following data:

| Field                                         | Explanation                                                                                                    |
|-----------------------------------------------|----------------------------------------------------------------------------------------------------|
| Document<br>Type<br><i>Mandatory</i><br>field | <ul> <li>Select the type of document you want to upload:</li> <li>1. Complex Owner – Operator</li> <li>2. Planned Event Temporary Supply Drinking Water Safety Plan</li> <li>3. Registration Supporting Document</li> </ul> |
| Document<br>Description<br>Optional field     | You can provide a description of the document you are uploading.                                                                                                    |

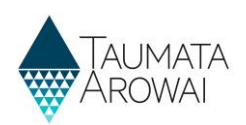

| Field                               | Explanation                                                                                        |
|-------------------------------------|----------------------------------------------------------------------------------------------------|
| Attach a file<br>Mandatory<br>field | Select Choose File to upload your document                                                         |
| Malware Scan<br>Read only<br>field  | This field appears once the file is uploaded and reports the status of the virus scan of the file. |

## Final information section

In the *Final Information* section of the page, you are able to record the following data:

| Field                                     | Explanation                                                                                                    |
|-------------------------------------------|----------------------------------------------------------------------------------------------------|
| Acceptable<br>Solution                    | This is not valid for water carrier services so leave the field set to <i>No</i> .                                                                                                    |
| Mandatory<br>field                        |                                                                                                    |
| Request<br>Suppression of<br>details from | If you indicate the need to suppress details, we will not automatically add your new supply registration to the public register of supplies. We will place that processing on hold until we receive and make a decision on a formal request from you for suppression of supply details. |
| the Public<br>Register<br>Optional field  | See <b>Appendix B</b> at the end of the document for a list of the data from your supply registration which will appear on the supply public register unless it is suppressed.                                                                                                    |
| -,                                        | <i>Guidance for requests to suppress information on the public register</i> is available on the <u>Taumata Arowai website</u> .                                                                                                    |

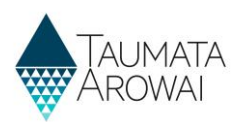

# **Appendix A: List of field types**

The table below includes a list of all the different field types and how to use them to record your data:

| Field Type                                                                                        | Explanation                                                                                                    |
|---------------------------------------------------------------------------------------------------|----------------------------------------------------------------------------------------------------|
| Free text fields                                                                                  | This is a simple field where you can simply type text to record data:  Supply Name *  Erewhon                                                                                                    |
| Read only field                                                                                   | These are fields that are displayed for your information. You do not need to and cannot update them:  Supply ID  ERE001                                                                                                    |
| Fields where<br>there are a<br>limited number<br>of options, and<br>you can pick<br>one of them   | The options are usually all displayed on the screen, and you select one by clicking on the circle<br>next to it:<br>Geocode Location<br>Coordinates Type<br>O Latitude/Longitude ® Map O NZTM                                   |
| Fields where<br>there are many<br>options to<br>choose from<br>and you can<br>pick one of<br>them | There are two ways Hinekōrako enables you to make your choice, depending on how it stores the options.<br>Sometimes you can click on the down arrow at the end of the field to open a drop down list of options to choose from: |

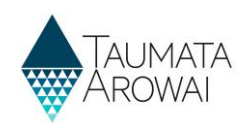

| Field Type                                               | Explanation                                                                                                    |
|----------------------------------------------------------|----------------------------------------------------------------------------------------------------|
|                                                          | Edit a Supply     Seach       Supply ID     Seach       Stoppy Idems*     Toddeded supply       Supply Type*     Generate Rupply       Supply Type*     Seach Contents       Supply Type*     Seach Contents       Tartificial Authority     Parend event tempory supply       Supply Tarter Supplied*     Seach Contents                                                                    |
|                                                          | Select the option you want by ticking the box next to it and then clicking on the <i>Select</i> button.                                                                                                    |
|                                                          | <ol> <li>Move to the next page by clicking on the page number or the right arrow.</li> </ol>                                                                                                    |
|                                                          | <ol> <li>Search the list by entering text in the Search box at the top and clicking the magnifying glass. If the text you are searching for is not at the beginning of the information, enter an asterisk in front of the text you are searching for. E.g. you can find Ngā Tai Ora in the list below by entering *Northland in the search box and clicking the magnifying glass.</li> </ol> |
|                                                          | 2<br>Search Q                                                                                                    |
|                                                          | ✓     Public Health Unit Name ▲       □     Nga Tai Ora - Public Health Service       □     MU_PHU       □     Walkato Public Health Unit       □     Toi Te Ora - Public Health       □     Hauora Tairawhiti       ✓     Hawke's Bay District Health Board                                                                                                    |
| Fields where<br>you can select<br>one or more<br>options | Below the field title there will be a series of checkboxes, which you can click on to select one or more of the options:<br>Treatment Processes                                                                                                    |
|                                                          | Other Methods           No Treatment         Coagulation                                                                                                    |
|                                                          | Filtration     Image: Flocculation       Gravity rapid sand or media filtration     Image: Flocculation       Pressure sand or media filtration     Image: Flocculation                                                                                                    |
| Address search                                           | Whenever you are able to record an address, there is a <i>Physical Address Search</i> field where you can start typing the address and Hinekōrako will look up the database of NZ Post addresses as you type, giving you a list of addresses it has found. When your address appears in the list you can click on it to select it and populate the address fields below:                     |

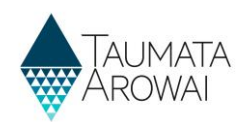

| Field Type           | Explanation                                                                                                    |
|----------------------|----------------------------------------------------------------------------------------------------|
|                      | Physical Address       Physical Address Search       1 Test       1 Test Street, South Hil, Oamaru 9400       Physical Address: Street 2       Physical Address: Street 3                                                                                                    |
|                      | If the address is not found you can record it in the fields yourself.<br>Sometimes we will ask you for the <i>Postal Address</i> as well as the <i>Physical Address</i> . By default we will assume they are the same, but if they are not you can click on the <i>Postal Address is Different</i> checkbox.<br>Physical Address: Country/Region*<br>New Zealand<br>Physical Address: ZIP/Postal Code<br>4775<br>Postal Address is Different<br>If you click the checkbox <i>Postal Address</i> fields will appear, including a <i>Postal Address Search</i> box you can use to find your address in the NZ Post database.                                                                                                    |
| Organisation<br>Name | If you are creating a new record of an <i>Organisation</i> , when you start typing the <i>Organisation</i><br><i>Name</i> Hinekōrako will start looking up the NZ Business Number register and display a list of<br>organisations on that register that match the text you have entered.<br>Account Information<br>Organisation Name*<br>Ministry of Ed<br>Ministry of Education<br>recompresenter<br>If you select the organisation from the drop down list, the <i>Organisation Name</i> , <i>Trading Name</i><br><i>and NZBN number</i> will be populated automatically. If the Organisation is not NZBN registered,<br>you can complete recording the <i>Organisation Name</i> by continuing to type and then record the<br><i>Trading Name</i> yourself if relevant. |

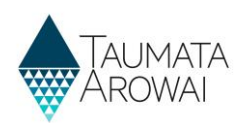

# **Appendix B: Details shown on Public Register**

The table below describes the details of supplies that will be shown on the Public Register if no suppression has been applied:

| Supply Details                    |                                                                                                    |  |
|-----------------------------------|----------------------------------------------------------------------------------------------------|--|
| Field                             | Description                                                                                                    |  |
| Supply Id                         | This is the unique identifier of the supply. Where the supply has been transferred from the Ministry of Health's Register of Drinking Water Suppliers the <i>Supply ID</i> will be from that register. Where the supply is a new supply, the system will generate a new ID by taking the first three characters of the Supply Name and then appending the next three digit number which is available for that prefix. |  |
| Supply Name                       | The name of the supply entered when the supply was registered or updated.                                                                                                    |  |
| Supply Type                       | <ul><li>The type of supply – one of the following:</li><li>Water carrier service</li></ul>                                                                                                    |  |
| Registration<br>Status            | The current status for the registration. This will generally be displayed as Registered but could be <i>Lapsed or Cancelled</i> .                                                                                                    |  |
| Acceptable<br>Solution Type       |                                                                                                    |  |
| Region                            | Name of the region for the supply                                                                                                    |  |
| Territorial<br>Authority          | Name of the territorial authority for the supply                                                                                                    |  |
| PHU                               | Name of the Public Health Unit for the supply                                                                                                    |  |
| Overall Supply                    | Contact Details                                                                                                    |  |
| Field                             | Description                                                                                                    |  |
| Legal Name                        | First and last name of the contact where relationship type is <i>Overall Supply Contact</i> . Where there is an associated organisation for the contact, the organisation name is also displayed.                                                                                                    |  |
| Trading Name                      | Where there is an associated organisation for the contact, the trading name for the organisation.                                                                                                    |  |
| Supply Roles                      | The relationship roles for the overall supply contact where the role is <i>Supply Owner, Supply Operator or Overall Supply Contact</i> . Other roles are not displayed.                                                                                                    |  |
| Contact Email                     | Email address for the overall supply contact.                                                                                                    |  |
| Phone<br>Number(s)                | The phone numbers for the overall supply contact.                                                                                                    |  |
| Owner or Operator Contact Details |                                                                                                    |  |
| Field                             | Description                                                                                                    |  |
| Legal Name                        | First and last name of the contact where relationship type is Supply Owner or Supply Operator.                                                                                                    |  |
| Supply Roles                      | The relationship roles for the contact where the role is <i>Supply Owner, Supply Operator</i> . Other roles are not displayed.                                                                                                    |  |

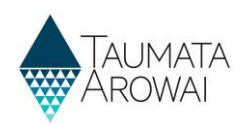

| Contact Email                           | Email address for the contact.                                                                                                    |  |
|-----------------------------------------|----------------------------------------------------------------------------------------------------|--|
| Owner or Oper                           | ator Organisation Details                                                                                                    |  |
| Field                                   | Description                                                                                                    |  |
| Legal Name                              | Name of the organisation where relationship type is Supply Owner or Supply Operator.                                                |  |
| Supply Roles                            | The relationship roles for the organisation where the role is <i>Supply Owner, Supply Operator</i> . Other roles are not displayed. |  |
| Contact Email                           | Email address for the organisation.                                                                                                 |  |
| Trading Name                            | The trading name for the organisation.                                                                                              |  |
| Supply Components – Supplies as Sources |                                                                                                    |  |
| Field                                   | Description                                                                                                    |  |
| Supply Id                               | The identifier for the supply selected as the source for the supply for the water carrier service.                                  |  |
| Supply Name                             | The name of the supply selected as the source for the water carrier service.                                                        |  |